#### INSTRUCCIONS PER A SOL·LICITAR CITA PREVIA PEL NIE EN LA WEB D'ESTRANGERIA

A continuació, s'especifica pas a pas el procés per a sol·licitar cita a la web d'estrangeria. Enllaç: <u>Sol·licitar cita prèvia en la web estrangeria</u>

#### PAS 1

Seleccionar la provincia de Barcelona en el desplegable i clicar "Aceptar"

| INTERNI            | ET CIT/        | A PREV         | IA                          |
|--------------------|----------------|----------------|-----------------------------|
| Por favor, selecci | one la provinc | ia donde desea | a solicitar la cita previa. |
| PROVINCIAS DIS     | PONIBLES       | Barcelona      | ~                           |
| Aceptar            | Volver         |                |                             |

#### PAS 2

2.1) Seleccionar la comissaria de policia:

El tràmit pot fer-se en qualsevol comissaria de la província del municipi on es resideixi.

| Seleccione la oficina donde solicitar la cita                                                                 |   |
|----------------------------------------------------------------------------------------------------|---|
| Oficina:                                                                                                    |   |
| Cualquier oficina                                                                                             | ~ |
| La oficina seleccionada, será a donde usted deberá acudir el día de presentación de la cita previa concedida. |   |

#### 2.2) Obrir el desplegable i seleccionar el tràmit:

 Per sol·licitar el registre de ciutadà comunitari (només persones amb nacionalitat d'algun país de la Unió Europea, Noruega, Islàndia Liechtenstein i Suiza) seleccionar la opció "POLICIA – CERTIFICADO DE REGISTRO DE CIUDADANO DE LA UE"

Un cop seleccionat el tràmit clicar "Aceptar"

| Selecciona trámite           |                                                   |  |
|------------------------------|---------------------------------------------------|--|
| TRÁMITES POLICÍA<br>NACIONAL | POLICIA-CERTIFICADO DE REGISTRO DE CIUDADANO DE 👻 |  |

### PAS 3

En la següent pàgina, al final, clicar en "Entrar" i "Presentación sin Clave" (si no es disposa de certificat digital)

| Entrar                                       | Volver                              |                |                                    |
|----------------------------------------------|-------------------------------------|----------------|------------------------------------|
|                                              |                                     |                |                                    |
|                                              | Presenta                            | ación sin Cl   | @ve                                |
| A continuación pued<br>seleccionados, sin el | es acceder a la re<br>uso de cl@ve. | eserva de la c | cita, para el trámite y la provinc |

Introduir les dades personals:

- Seleccionar "PASAPORTE" i indicar el número.
- Nombre y apellidos

Un cop emplenades les caselles, clicar "Aceptar"

| INTRODUCE LOS DATOS                                                                         | S DEL SOLICITANTE DE LA CITA                                                                                                    |
|---------------------------------------------------------------------------------------------|----------------------------------------------------------------------------------------------------|
| Tipo de documento                                                                           |                                                                                                    |
| 0 N.I.E. 0 D.N.I.                                                                           | PASAPORTE                                                                                                    |
| * PASAPORTE<br>Campo obligatorio                                                            |                                                                                                    |
| IMPORTANTE: Comp<br>DOCUMENTO DE PA:<br>Cualquier alteración en<br>Si por error en los dato | rueba que LOS DATOS QUE CONSTAN EN LA CITA: nº pasaporte, nombre y apellidos SON IDÉNTICOS a los que constan en el<br>SAPORTE.<br>el número del pasaporte o en el nombre y apellidos producirá la INADMISIÓN de todas las citas duplicadas.<br>s se solicita nueva cita, previamente deberá haberse anulado la errónea. |
| *Nombre y apellidos<br>Campo obligatorio<br>Acentar Volver                                  |                                                                                                    |

## PAS 5

Comprovar que les dades són correctes (Nom complert i passaport) i clicar "Solicitar Cita"

| ldentidad del usua   | rio de cita                             |             |       |
|----------------------|-----------------------------------------|-------------|-------|
| A continuación puede | seleccionar cualquiera de las siguiente | es opciones |       |
|                      |                                         |             |       |
| Solicitar Cita       | Consultar Citas Confirmadas             | Anular Cita | Salir |
|                      |                                         |             |       |

# PAS 6

Obrir el desplegable i seleccionar de nou l'oficina a la que es vol anar. Per a sol·licitar el NIE es pot anar a qualsevol comissaria de policia de la **província** de Barcelona. Si no hi ha cites en el seu municipi, provar a seleccionar un municipi pròxim.

Després de seleccionar l'oficina desitjada clicar "Siguiente"

| beleccione la Ulici  | na donde solicitar la cita                                                              |
|----------------------|-----------------------------------------------------------------------------------------|
| Oficina:             |                                                                                         |
|                      |                                                                                         |
| - faire estructure   |                                                                                         |
| a oficina selecciona | da, sera a donde usted debera acudir el día de presentacion de la cita previa concedida |
| Siguiente            | Salir                                                                                   |

PAS 7

Introduir un número de mòbil espanyol al que s'enviarà un codi de confirmació.

Introduir també el correu electrònic 2 vegades, assegurar-se que és correcte, ja que és on s'enviarà el justificant de la cita.

| Identidad del usuario d                         | e cita                                                                                    |
|-------------------------------------------------|-------------------------------------------------------------------------------------------|
| INFORMACIÓN COMPL                               | EMENTARIA                                                                                 |
| *Teléfono<br>Campo obligatorio                  | 6                                                                                         |
| *e-Mail<br>Campo obligatorio                    | @L                                                                                        |
| *Repita e-Mail<br>Campo obligatorio             |                                                                                           |
| Asegúrese de introducir una                     | a dirección correcta de e-Mail.                                                           |
| Se le enviará a esa direcció                    | n una copia del justificante de cita previa.                                              |
| Por causas ajenas a la Se<br>cuenta de hotmail. | cretaría de Estado, estamos encontrando incidencias en la recepción de correos electrónic |
| En muchos casos, los co                         | rreos enviados por la Sede Electrónica no están llegando correctamente a los interesados. |
|                                                 |                                                                                           |
| Siguiente Sali                                  |                                                                                           |

### PAS 8

A continuació, es mostrarà un calendari amb els dies i mesos en què hi ha cites disponibles. Seleccionar el dia que es vol acudir a la cita, emplenar el codi CAPTCHA i per últim, escollir el dia i hora que més convingui.

Tenir en compte que normalment és bastant difícil aconseguir cita. Recomanem intentar-ho en diferents horaris.

| 0  |    | Febr | ero 2 | 022 |    | •  | *D                               |                                                                                            |                                                                                            |                                                             |   |   |
|----|----|------|-------|-----|----|----|----------------------------------|--------------------------------------------------------------------------------------------|--------------------------------------------------------------------------------------------|-------------------------------------------------------------|---|---|
| Lu | Ma | Mi   | Ju    | Vi  | Sá | Do | Campo obligatori                 | de el Captona pa<br>o                                                                      | ara poder contin                                                                           | uar                                                         |   |   |
|    | 1  | 2    | 3     | 4   | 5  | 6  |                                  |                                                                                            |                                                                                            | 2                                                           |   |   |
| 7  |    | 9    | 10    | 11  | 12 | 13 | AV2                              | 7a                                                                                         | -                                                                                          | 0                                                           |   |   |
| 14 | 15 | 16   | 17    | 18  | 19 | 20 | CAL                              | 'g                                                                                         | 10                                                                                         | ື                                                           |   |   |
| 21 | 22 | 23   | 24    | 25  | 26 | 27 |                                  |                                                                                            |                                                                                            |                                                             |   |   |
| 28 |    |      |       |     |    |    | Introduzca al                    | texto aquí                                                                                 |                                                                                            |                                                             |   |   |
|    |    |      |       |     |    |    | initi odd2ca ei                  | texto aqui                                                                                 |                                                                                            |                                                             |   |   |
|    |    |      |       |     |    |    |                                  | 16/02/2022                                                                                 | 17/02/2022                                                                                 | 18/02/2022                                                  | ] |   |
|    |    |      |       |     |    |    | 10:45                            | 16/02/2022<br>OCUPADO                                                                      | 17/02/2022<br>OCUPADO                                                                      | 18/02/2022<br>OCUPADO                                       | ] | 2 |
|    |    |      |       |     |    |    | 10:45                            | 16/02/2022<br>OCUPADO<br>OCUPADO                                                           | 17/02/2022<br>OCUPADO<br>OCUPADO                                                           | 18/02/2022<br>OCUPADO<br>OCUPADO                            | ] | 3 |
|    |    |      |       |     |    |    | 10:45<br>11:00<br>11:15          | 16/02/2022<br>OCUPADO<br>OCUPADO<br>OCUPADO                                                | 17/02/2022<br>OCUPADO<br>OCUPADO<br>OCUPADO                                                | 18/02/2022<br>OCUPADO<br>OCUPADO<br>LIERE                   | ] | 3 |
|    |    |      |       |     |    |    | 10:45<br>11:00<br>11:15<br>11:30 | 16/02/2022   OCUPADO   OCUPADO   OCUPADO   OCUPADO   OCUPADO                               | 17/02/2022   OCUPADO   OCUPADO   OCUPADO   OCUPADO   OCUPADO   OCUPADO   OCUPADO   OCUPADO | 18/02/2022<br>OCUPADO<br>OCUPADO<br>LIBRE<br>LIBRE          | ] | 3 |
|    |    |      |       |     |    |    | 10:45<br>11:00<br>11:15<br>11:30 | 16/02/2022   OCUPADO   OCUPADO   OCUPADO   OCUPADO   OCUPADO   OCUPADO   OCUPADO   OCUPADO | 17/02/2022<br>OCUPADO<br>OCUPADO<br>OCUPADO<br>OCUPADO<br>LIBRE                            | 18/02/2022<br>OCUPADO<br>OCUPADO<br>LIBRE<br>LIBRE<br>LIBRE | ] | 3 |

## PAS 9

**9.1)** Una vegada seleccionat el dia i hora, apareixerà un marcador en què pregunta si està segur de fer la reserva.

Clicar en "Aceptar".

| )ol | sede.administracionespublicas.gob.es dice<br>Aviso de CITA PREVIA: |    |
|-----|--------------------------------------------------------------------|----|
| -   | VA A RESERVAR LA CITA SELECCIONADA                                 | _  |
|     | ¿Está Usted seguro?                                                |    |
|     | Aceptar Cancelar                                                   | R/ |
|     |                                                                    | _  |

**9.2)** Seguidament, apareixeran les dades introduïdes en la pantalla. Verificar que siguin correctes.

A continuació, s'envia al seu telèfon mòbil un CODI personal que s'ha d'introduir per a continuar el procés.

Un cop introduït el codi, marcar les caselles "Estoy conforme con la información mostrada en pantalla" i "Deseo recibir un correo electrónico con los datos de mi cita en la dirección que he proporcionado"

Finalment, seleccionar "confirmar" per a finalitzar el procés.

| Dirección                                                                                                    | E                                                                                                    | CNP COMISARIA<br>BALDRICH 13. TE                                                                                                    | TERRASSA,<br>ERRASSA. 08221                                                                                                    |                                                                                                    |                                                                                |                                                                         |
|----------------------------------------------------------------------------------------------------|----------------------------------------------------------------------------------------------------|----------------------------------------------------------------------------------------------------|----------------------------------------------------------------------------------------------------|----------------------------------------------------------------------------------------------------|--------------------------------------------------------------------------------|-------------------------------------------------------------------------|
| Día de la cita                                                                                                    | 0                                                                                                    | 01/03/2022                                                                                                    |                                                                                                    |                                                                                                    |                                                                                |                                                                         |
| Hora cita                                                                                                    | 1                                                                                                    | 11:45                                                                                                    |                                                                                                    |                                                                                                    |                                                                                |                                                                         |
| Mesa                                                                                                    | 1                                                                                                    | LIE 1                                                                                                    |                                                                                                    |                                                                                                    |                                                                                |                                                                         |
| VERIFICACIÓ<br>MUY IMPORT<br>QUEDARÁ RES<br>Código: 010                                                                                             | ON DE SOLICIT<br>TANTE: Todavia<br>SERVADA.<br>1001001                                                                                                    | UD DE CITA<br>no dispone de la<br>1<br>ación mostrada er                                                                                                    | reserva de la cita. DEB<br>n pantalla                                                                                                    | E INTRODUCIR E                                                                                                    | el código de                                                                   | E VERIFICACIÓ                                                           |
| VERIFICACIÓ<br>MUY IMPORT<br>QUEDARÁ RES<br>Código: 010<br>Sesso racibi<br>En cumplimiento di<br>y Función Públic<br>Si la informa<br>por favor pul | N DE SOLICIT<br>ANTE: Todavia is<br>SERVADA.<br>1001001<br>Imme con la informat<br>ir un correo electri<br>o del artículo 13 di<br>e datos de la Activ<br>ca, en el siguiente<br>ción mostrada es<br>se el botón CONF | UD DE CITA<br>no dispone de la<br>1<br>ación mostrada er<br>ónico con los data<br>el Reglamento (U<br>idad Cita Previa,<br>enlace web: Infor<br>correcta,<br>IRMAR | n pantalla.<br>In pantalla.<br>In | E INTRODUCIR E<br>in que he proporc<br>rotección de dato:<br>blico de Actividad<br>de Actividades de<br>actos o no<br>or favor, pulse | EL CÓDIGO DE<br>ionado.<br>s, de 27 de abr<br>es de Tratamie<br>Tratamiento (F | E VERIFICACIÓ<br>il de 2016 (RGI<br>into (RAT) pues<br>XAT) para el eje |

### **PAS 10**

Acudir el dia i hora de la cita a l'oficina seleccionada amb el corresponent justificant juntament amb els documents requerits per al tràmit.

Consultar la informació dels documents a la pàgina web del ISS.

Per a qualsevol dubte, contactar amb el International Support Service.

International Support Service (ISS) Edificio Biblioteca de Comunicació y Hemeroteca General, Plaça Cívica Campus de Bellaterra Tel. + 34 93 581 22 10 E-mail: <u>international.support@uab.cat</u>